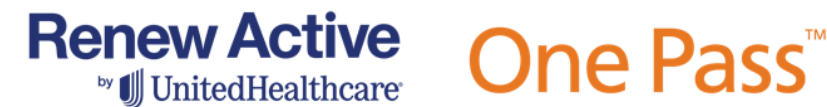

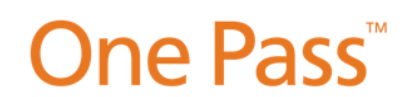

## Guide to Renew Active<sup>®</sup> & One Pass<sup>™</sup> Codes

- If a member brings to you a 10-digit Renew Active<sup>®</sup> & One Pass<sup>™</sup> Code, follow the steps under "How to Verify a Renew Active® & One Pass™ Code."
- If a member **does not** have their Renew Active<sup>®</sup> & One Pass<sup>™</sup> Code, follow the steps under "How to Obtain a Renew Active® & One Pass™ Code."

## How to Verify a Renew Active® & One Pass<sup>™</sup> Code

1. Go to https://partneroptumfitness.com and find "Look up by code"

| Partner Portal<br>for Renew Active® and One Pass™                                                                                                    |
|----------------------------------------------------------------------------------------------------|
| Help members get access to your services!<br>When members present their Renew Active or One Pass code, they'll get access to your fitness location<br>depending on the tier level they have access to. |
| Look up by code Enter the Renew Active or One Pass code Code Submit                                                                                                    |

- 2. Enter the Member's Renew Active® or One Pass<sup>™</sup> code and click "Submit"
  - Renew Active® and One Pass<sup>™</sup> Medicare & Medicaid Codes will start with the letter "A" or "S" and be followed by nine numerical digits.
  - One Pass<sup>™</sup> Commercial Codes will start with the letter "B" and be followed by nine numerical digits.

## Renew Active One Pass<sup>™</sup>

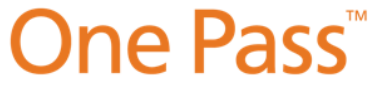

3. If the member is eligible, the member's information and eligibility detail will be provided. The User Code will be their Renew Active or One Pass Code you will need to use for reporting. The sector will determine if they are part of the Medicare population or Commercial. The User Tier will determine if they have access to your facility.

| Partnar Partal                    | Program    |                          | Renew Active <sup>®</sup> &<br>One Pass™ for Medicare & Medicaid |  |  |
|-----------------------------------|------------|--------------------------|------------------------------------------------------------------|--|--|
|                                   | User Code  | "A" or "S" follow        | ed by 9 digits                                                   |  |  |
| for Renew Active® and One Pass*** | Sector     | Medicare/Medicaid        |                                                                  |  |  |
|                                   |            | Core                     | Access to Core Facilities                                        |  |  |
| Member Information                | User Tier  | Core Medicaid            | Access to Core Facilities and Select Premium<br>Locations        |  |  |
| User Code: XXXXXXXXX              |            | Premium                  | Access to Core & Premium Facilities                              |  |  |
| Sector: XXXXXXXXX                 | Program    |                          | One Pass™ Commercial                                             |  |  |
| User Tier: XXXXXXXXX              | User Code  | "B" followed by 9 digits |                                                                  |  |  |
| First Name: XXXXXXXX              | Sector     | Commercial               |                                                                  |  |  |
| Last Name: X000000X               |            | Classic                  | Access to Classic Facilities                                     |  |  |
|                                   | llees Ties | Standard                 | Access to Classic & Standard Facilities                          |  |  |
| New Search                        | User Her   | Premium                  | Access to Classic, Standard & Premium Facilities                 |  |  |
|                                   |            | Elite                    | Access to Classic, Standard, Premium & Elite Facilities          |  |  |

| Program                       | Gym Tier | User Tiers Eligible                     | User Tier Not Eligible                   |
|-------------------------------|----------|-----------------------------------------|------------------------------------------|
| Renew Active® &               | Core     | Core<br>Core Medicaid<br>Premium        | Not Applicable<br>(All Members Eligible) |
| One Pass™ Medicare & Medicaid | Premium  | Premium                                 | Core<br>Core Medicaid                    |
| One Pass™ Commercial          | Classic  | Classic<br>Standard<br>Premium<br>Elite | Not Applicable<br>(All Members Eligible) |
|                               | Standard | Standard<br>Premium<br>Elite            | Classic                                  |
|                               | Premium  | Premium<br>Elite                        | Standard<br>Classic                      |
|                               | Elite    | Elite                                   | Premium<br>Standard<br>Classic           |

4. If the Renew Active<sup>®</sup> or One Pass<sup>™</sup> Code entered is not eligible, direct the member to call the customer service phone number on their health plan ID card for assistance.

> It looks like we're having trouble accessing this code. Please direct the member to call the customer service phone number on the back of their health plan ID card for assistance.

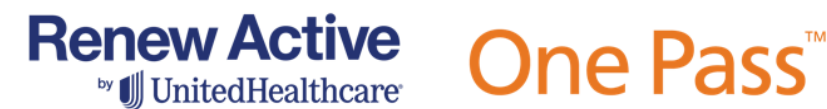

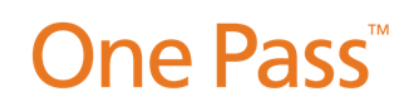

## How to Obtain a Renew Active<sup>®</sup> or One Pass<sup>™</sup> Code

1. Go to https://partneroptumfitness.com and find "Look up by eligibility"

Note: You are only able to obtain a code for Medicare and Medicaid health plancovered members. Commercial members will need to opt-in and access their member portal to obtain their Member Code.

| ook up by c    | ode                                                      |
|----------------|----------------------------------------------------------|
| Enter the Rene | w Active or One Pass code                                |
| Code           |                                                          |
|                |                                                          |
| Submit         |                                                          |
| ook up by e    | ïgibility                                                |
| Can only be us | ed for Medicare and Medicaid health plan-covered members |
| First Name     |                                                          |
|                |                                                          |
| Last Name      |                                                          |
|                |                                                          |
| Date of Birth  |                                                          |
| MM/DD/YYYY     |                                                          |
| Health Plan Me | mber ID                                                  |
|                |                                                          |
| Submit         |                                                          |
| _              |                                                          |

2. Enter required fields: First Name, Last Name, Date of Birth and Health Plan Member ID.

What is the difference between a **Medicare/Medicaid Member and a Commercial** Member? Commercial Medicare members are members (18-64) typically seniors 65+ and have access through Medicaid plans are for their insurance of people with low income their qualified employer Appropriate questions to ask a member: Is this a benefit through your current employer? Yes – One Pass™ Commercial Member (direct member to their plan website for their Member Code) Is this a benefit on your Medicare Advantage or Medicare Supplement plan?

Yes – Renew Active<sup>®</sup> or One Pass<sup>™</sup> Medicare member

Refer to the Optum Medicare Fitness Chart for specific client names

Click 'Submit'. Note: First and last name must appear exactly as they are listed on the member's insurance card to result in a Renew Active<sup>®</sup> or One Pass<sup>™</sup> Code.

|                                                             |            | _ |  |
|-------------------------------------------------------------|------------|---|--|
| an only be used for Medicare and Medicaid health plan-cover | ed members |   |  |
| irst Name                                                   |            |   |  |
|                                                             |            |   |  |
| ast Name                                                    |            |   |  |
|                                                             |            |   |  |
| Date of Birth                                               |            |   |  |
| MM/DD/YYYY                                                  |            |   |  |
| lealth Plan Member ID                                       |            |   |  |
|                                                             |            |   |  |
|                                                             |            |   |  |
| Submit                                                      |            |   |  |

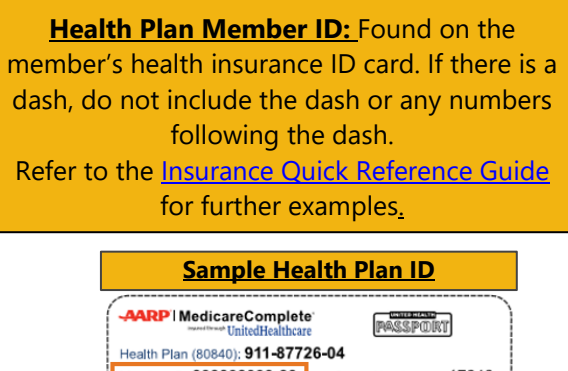

| JOHN SMITH                  | Pav    | er ID: | ental Benefi              | ts Include     |
|-----------------------------|--------|--------|---------------------------|----------------|
| PCP Name:<br>PROVIDER BROWN | 87     | 726    | Medic<br>Prescription Dra | areR           |
| PCP Phone: (999) 999-       | 9999   |        | RxBin:<br>RxPCN:          | 610097<br>9999 |
| Copay: PCP \$5<br>Spec \$35 | ER \$7 | 5      | RxGrp:                    | COS            |

This document is only for internal use only, do NOT distribute to members.

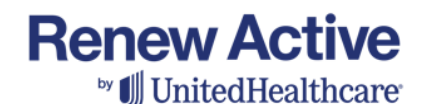

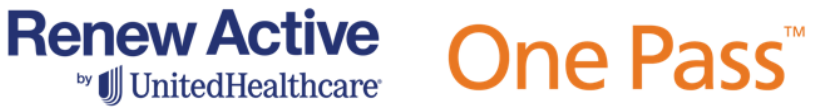

3. If the member is found and eligible, the member's Renew Active<sup>®</sup> or One Pass<sup>™</sup> Code and eligibility detail will be provided.

| Member Information   | Program                  |               |                                | Renew Active <sup>®</sup><br>One Pass™ for Medicare    | &<br>& Medicaid                          |  |  |
|----------------------|--------------------------|---------------|--------------------------------|--------------------------------------------------------|------------------------------------------|--|--|
|                      | User Code                | "A" or '      | A" or "S" followed by 9 digits |                                                        |                                          |  |  |
| User Code: XXXXXXXX  | Sector Medicare/Medicaid |               |                                |                                                        |                                          |  |  |
| Sector: XXXXXXX      |                          | Core          |                                | Access to Core Facilities                              |                                          |  |  |
| User Tier: XXXXXXXX  | User Tier                | Core Medicaid |                                | Access to Core Facilities and Select Premium Locations |                                          |  |  |
| First Name: XXXXXXXX |                          | Premiu        | ım                             | Access to Core & Premium                               | n Facilities                             |  |  |
| Last Name: XXXXXXXX  | Facility T               | ier           | User Tie                       | ers Eligible                                           | User Tier Not Eligible                   |  |  |
| New Search           | Core                     | Core, Co      |                                | ore Medicaid & Premium                                 | Not Applicable<br>(All Members Eligible) |  |  |
|                      | Premium                  | Premium       |                                | 1                                                      | Core & Core Medicaid                     |  |  |

4. If the information entered does not result in a Renew Active® or One Pass<sup>™</sup> Code, a secondary check will appear asking for the Member's permanent home zip code.

| First Name              |  |
|-------------------------|--|
|                         |  |
| Last Name               |  |
|                         |  |
| Date of Birth           |  |
| MM/DD/YYYY              |  |
| Health Plan Member ID   |  |
|                         |  |
| Member 5-digit Zip Code |  |
|                         |  |
| Submit                  |  |

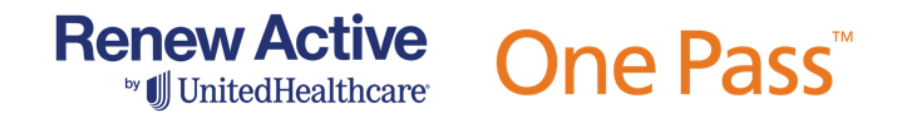

5. If the required information entered does not result in a Renew Active® or One Pass<sup>™</sup> Code, one more additional field will appear asking for the Group ID. If there is no Group ID listed on the insured member's ID card, enter '36000'.

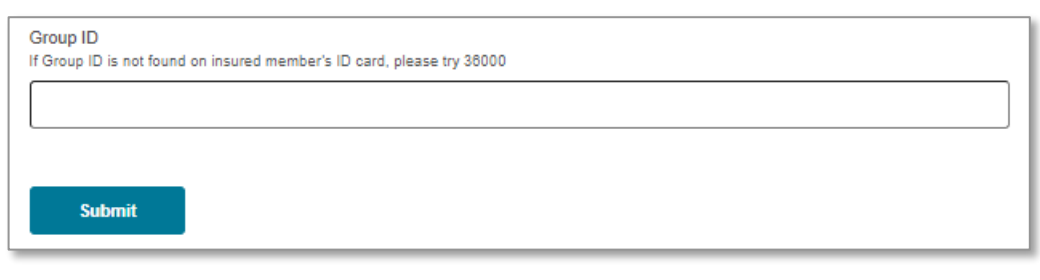

 If the system successfully verifies the member's eligibility, the member's Renew Active<sup>®</sup> or One Pass<sup>™</sup> Code and eligibility detail will be provided.

| Member Information   | Program     |                   | Renew Active <sup>®</sup><br>One Pass™ for Medicare         | ∂ &<br>e & Medicaid                      |  |  |  |
|----------------------|-------------|-------------------|-------------------------------------------------------------|------------------------------------------|--|--|--|
|                      | User Code   | "A" or "S" follo  | A" or "S" followed by 9 digits                              |                                          |  |  |  |
| User Code: XXXXXXXX  | Sector      | Medicare/Medicaid |                                                             |                                          |  |  |  |
| Sector XXXXXXX       |             | Core              | Access to Core Facilities                                   |                                          |  |  |  |
| User Tier: XXXXXXXX  | User Tier   | Core Medicai      | caid Access to Core Facilities and Select Premium Locations |                                          |  |  |  |
| First Name: XXXXXXXX |             | Premium           | Access to Core & Premium Facilities                         |                                          |  |  |  |
| Last Name: XXXXXXXX  | Facility Ti | ier User          | liers Eligible                                              | User Tier Not Eligible                   |  |  |  |
| New Search           | Core        | Core,             | Core Medicaid & Premium                                     | Not Applicable<br>(All Members Eligible) |  |  |  |
|                      | Premium     | Premi             | um                                                          | Core & Core Medicaid                     |  |  |  |

7. If the system is unable to verify the member's eligibility for Renew Active® or One Pass<sup>™</sup> Medicare/Medicaid, the member should be directed to call the customer service phone number on the back of their health plan ID card for assistance.

It looks like we're having trouble accessing this code. Please direct the member to call the customer service phone number on the back of their health plan ID card for assistance.